## How to Process Credit Card payments with Convenience Fee

Note: This feature is only available in 21.2

Below are the steps in processing credit card payments without convenience fee

- 1. Create a new customer. Please refer to http://help.irelyserver.com/display/DOC/How+to+Add+a+Customer
- Add a Credit Card, please refer to http://help.irelyserver.com/display/DOC/How+to+Add+Credit+Card+to+Customer
   Configure Convenience Fee in System Manager. Please refer to http://help.irelyserver.com/display/DOC
- /How+to+set+up+Credit+Card+Convenience+Fee
- 4. Create an Invoice. Please refer to http://help.irelyserver.com/display/DOC/How+to+Create+Standard+Invoice
- 5. Click the Sales | Activities | Receive Payments. This will open the Receive Payments Search screen.
- 6. Click the **New** button to open a new Receive Payments screen.

| Receive Payments -   |                 | i.                |                     |                           |                 |                       |                        |                       |              | -          |    | ×          |
|----------------------|-----------------|-------------------|---------------------|---------------------------|-----------------|-----------------------|------------------------|-----------------------|--------------|------------|----|------------|
|                      | Delete Undo     | Recalculate Print |                     |                           |                 |                       |                        |                       |              |            |    |            |
| Details Post Preview | w Post History  | Audit Log Attach  | ments               |                           |                 |                       |                        |                       |              |            |    |            |
| Туре                 | Cash Receipts   | ~                 | Location            | + 0001 - Fort Wayne       |                 | C                     | Record No              | Created On Save       |              |            |    |            |
| Customer +           |                 | Q                 | Date Paid           | 13/01/2022                |                 | 1                     | Total AR               |                       |              |            |    | 0.00       |
| Payment Method 🔸     |                 | ~                 | Bank Account        | 253624539656              |                 | C                     | & Forex Rate Type      | Spot                  |              |            |    | ~          |
| Amount Paid          |                 | 0.00              | Check No            |                           |                 |                       | Forex Rate             |                       |              |            |    | 1.00       |
| Unapplied Amount     |                 | 0.00              | Currency            | • USD                     |                 |                       | Apply on Account       |                       | Apply to Bud | get 🖌      |    |            |
| Notes                |                 |                   | Bank Transaction No |                           |                 |                       | EFT Budget             |                       | Thru Date    |            |    | 15         |
| Select Top 100       | 🗌 Clear All 📄 V | iew Invoice X Ren | nove Export • 🔠 Vi  | ew - Filter (F3)          |                 |                       |                        |                       |              |            |    | K 7<br>K 3 |
| Location             | Discount Date   | Due Date 🔺 Invi   | oice Date Days C Ir | woice Scale T Custor Term | s Invoice Total | Discount Availa Disco | ount Taken Write Off A | mou Write Off Account | Interest     | Amount Due | Pa | yment      |
|                      |                 |                   |                     |                           |                 |                       |                        |                       |              |            |    |            |
| 4                    |                 |                   |                     |                           |                 |                       |                        |                       |              |            |    |            |
|                      |                 |                   |                     |                           |                 |                       |                        | 0.00 0.00             | 0.00         | 0.00       |    |            |
| ? 🗘 🖓 6.18s [        | Ready           |                   |                     |                           |                 |                       |                        | 14 4 Pa               | ge 1         | of 1 🕨 🛛   | G  | Refres     |

Some of the fields, like **Location**, **Bank Account**, **Currency**, and **Date Paid**, are populated by default. You can still change the value of these fields if necessary. The grid area is filtered by the current Location.

- 7. Fill out the Customer, Location, Currency, and Payment Method fields. These are the required details on this screen. Refer to Receive Payments | Field Description | Header Details to help you in filling out the fields.
- 8. Select Credit Card under Payment Method dropdown

|        | Post Previe | w Post History Audit Log Attachments |                     |            |        |                        |                   |                |         |            |
|--------|-------------|--------------------------------------|---------------------|------------|--------|------------------------|-------------------|----------------|---------|------------|
| Туре   |             | Cash Receipts v Location             | • 0001 - Fort Wayne |            | Q,     | Record No              | Created On Save   |                |         |            |
| Custon | ner 🔸       | Customer - CC Q, Date Paid           | 13/01/2022          |            | 12     | Total AR               |                   |                |         | 100.0      |
| Payme  | nt Method 🔸 | Sank Account                         | 253624539656        |            | Q,     | Forex Rate Type        |                   |                |         |            |
| Amoun  | nt Paid     | Payment Method                       |                     |            |        | Forex Rate             |                   |                |         | 1.0        |
| Unappl | lied Amount | Refund                               |                     | •          | ~      | Apply on Account       |                   | Apply to Budge | t 🗌     |            |
| Notes  |             | Manual Credit Card                   |                     |            |        | EFT Budget             |                   | Thru Date      |         | E          |
|        |             | Debit Memos and Payments             |                     |            |        |                        |                   |                |         | 5.2        |
| M 26   | Location    | ACH                                  |                     | unt Availa | Dirco  | unt Takan Write Off An | Write Off Account | Interest       | Payment | Amount Due |
|        | 0001 - Fort | Write Off                            |                     | 0.00       | Discon | 0.00 0.                | 00 51515-0000-000 | 0.00           | 0.00    | 100        |
|        |             | VISA ending in 0006                  |                     | -          |        |                        |                   |                |         |            |
|        |             |                                      |                     |            |        |                        |                   |                |         |            |
|        |             |                                      |                     |            |        |                        |                   |                |         |            |
|        |             |                                      |                     |            |        |                        |                   |                |         |            |
|        |             |                                      |                     |            |        |                        |                   |                |         |            |
|        |             |                                      |                     |            |        |                        |                   |                |         |            |
|        |             |                                      |                     |            |        |                        |                   |                |         |            |
| <      |             |                                      |                     |            |        |                        |                   |                |         | ,          |

9. On grid area, select the invoice/s to be paid. Convenience Fee column will be calculated.

| vpe              | Cash Receipts            | <ul> <li>Location</li> </ul>     | <ul> <li>0001 - Fort Wayne</li> </ul> |                        | 0                      | Record No                            | RCV-502                   |                 |                  |
|------------------|--------------------------|----------------------------------|---------------------------------------|------------------------|------------------------|--------------------------------------|---------------------------|-----------------|------------------|
| ustomer 1        | Customer - CC            | Q, Date Paid                     | 13/01/2022                            |                        | E                      | Total AR                             |                           |                 |                  |
| ayment Method 😽  | VISA ending in 0006      | <ul> <li>Bank Account</li> </ul> | 253624539656                          |                        | 0                      | A Forex Rate Type                    |                           |                 |                  |
| mount Paid       |                          | 102.00 Check No                  |                                       |                        |                        | Forex Rate                           |                           |                 |                  |
| Inapplied Amount |                          | 0.00 Currency                    | • USD                                 |                        |                        | <ul> <li>Apply on Account</li> </ul> |                           | Apply to Budget |                  |
| lotes            |                          | Bank Transaction N               | lo                                    |                        |                        | EFT Budget                           |                           | Thru Date       |                  |
| Select Top 100   | Clear All                | X Remove Export • 🔠 V            | fiew • Filter (F3)                    |                        |                        |                                      |                           |                 |                  |
| Location         | Discount Date Due Date 4 | Invoice Date Days C              | nvoice Scale 1 Custor Terms           | Invoice Total Discount | Availa Convenience Fee | Discount Taken Write Of              | ff Amou Write Off Account | Interest Pa     | yment Amount Due |
| 0001 - Fort      | 10/01/2022               | 10/01/2022 0 5                   | 5I+1 Du                               | 100.00                 | 0.00 2.00              | 0.00                                 | 0.00 51515-0000-000       | 0.00            | 100.00 0.00      |
|                  |                          |                                  |                                       |                        |                        |                                      |                           |                 |                  |
|                  |                          |                                  |                                       |                        |                        |                                      |                           |                 |                  |
|                  |                          |                                  |                                       |                        |                        |                                      |                           |                 |                  |
|                  |                          |                                  |                                       |                        |                        |                                      |                           |                 |                  |
|                  |                          |                                  |                                       |                        |                        |                                      |                           |                 |                  |

Computation: Invoice Total = 100.00 Credit Card Type Fee = 2%

Convenience Fee = Invoice Total x Credit card Type Fee =  $100 \times 0.02 = 2.00$ 

- 10. Click the Post button or Credit Card then Process Credit Card
  - a. Post Button
    - i. Click Post button and prompt will be displayed once transaction is approved or disapproved.

| Receive Payments - 1005894 Customer – CC                               |                               |                                                                                                    |
|------------------------------------------------------------------------|-------------------------------|----------------------------------------------------------------------------------------------------|
| New - Save Search Delete Undo Recalculate Print Email - Post Credit Ca |                               |                                                                                                    |
| Details Post Preview Post History Audit Log Attachments                |                               |                                                                                                    |
| Type Cash Receipts v Location + 00                                     | 0 Parad Na                    | RCV-502                                                                                                    |
| Customer + Customer - CC Q Date Paid 13                                |                               | 100.00                                                                                                    |
| Payment Method * VISA ending in 0006 v Bank Account 25                 |                               | v                                                                                                    |
| Amount Paid 100.00 Check No                                            |                               | 1.00                                                                                                    |
| Unapplied Amount 0.00 Currency • US                                    |                               | Apply to Budget                                                                                                 |
| Notes Bank Transaction No                                              |                               | Thru Date                                                                                                    |
| Select Top 100 🗌 Clear All 🖺 View Invoice 🗙 Remove Export • 🔠 View •   | Approval                      | 53                                                                                                    |
| Location Discount Date Due Date A Invoice Date Days C Invoice          | rippioval                     | Off Account Interest Payment Amount Due                                                                         |
| ✓ 0001 - Fort 10/01/2022 10/01/2022 0 SI-1                             | The transaction was approved. | 0000-000 0.00 100.00 0.00                                                                                       |
|                                                                        |                               |                                                                                                    |
|                                                                        | ОК                            |                                                                                                    |
|                                                                        | OK                            |                                                                                                    |
|                                                                        |                               | - Contraction of the second second second second second second second second second second second second second |
|                                                                        |                               |                                                                                                    |
|                                                                        |                               |                                                                                                    |
|                                                                        | 100.00 0.00 0.00 0.00         | 0.00 100.00 0.00                                                                                                |
| ? 🗘 🖓 0.89% [ Ready                                                    |                               | Id Id Page 1 of 1 ▷ ▷ ØRefresh                                                                                  |

- ii. Click OK button and Receive Payment will be posted.
- b. Process Credit Card
  - i. Click Credit Card then Process Credit Card and prompt will be displayed once transaction is approved or disapproved.

|                 | iew Post History Audit Log | Attachments                  | Add - Condit Cond         |                         |                    |                    |                     |                           |             |         |            |
|-----------------|----------------------------|------------------------------|---------------------------|-------------------------|--------------------|--------------------|---------------------|---------------------------|-------------|---------|------------|
| pe              | Cash Receipts              | <ul> <li>Location</li> </ul> | Delete a Credit Card      |                         |                    | Q,                 | Record No           | RCV-502                   |             |         |            |
| ustomer         | + Customer - CC            | Q, Date Paid                 | 13/01/2022                |                         |                    |                    | Total AR            |                           |             |         |            |
| syment Method   | + VISA ending in 0006      | v Bank Account               | 25362453965               | 6                       |                    | ٩                  | Forex Rate Type     |                           |             |         |            |
| nount Paid      |                            | 102.00 Check No              |                           |                         |                    |                    | Forex Rate          |                           |             |         |            |
| napplied Amount |                            | 0.00 Currency                | + USD                     |                         |                    | v                  | Apply on Account    |                           | Apply to Bu | dget 🗌  |            |
| otes            |                            | Bank Transac                 | tion No                   |                         |                    |                    | EFT Budget          |                           | Thru Date   |         |            |
| 2 0001 - Fort.  |                            | 2 10/01/2022 0               | 51-1                      | Du 100.0                | 0 0.00             | 2.00               | 0.00                | 0.00 51515-0000-000       | 0.00        | 100.00  | 0.00       |
| Location        | Discount Date Due Date     | Invoice Date Da              | iys C Invoice Scale 1 Cus | tor Terms Invoice Total | Discount Availa Cr | invenience Fee Dis | count Taken Write O | ff Amou Write Off Account | Interest    | Payment | Amount Due |
|                 |                            |                              |                           |                         |                    |                    |                     |                           |             |         |            |
|                 |                            |                              |                           |                         |                    |                    |                     |                           |             |         |            |
|                 |                            |                              |                           |                         |                    |                    |                     |                           |             |         |            |
|                 |                            |                              |                           |                         |                    |                    |                     |                           |             |         |            |
|                 |                            |                              |                           |                         |                    |                    |                     |                           |             |         |            |
|                 |                            |                              |                           |                         |                    |                    |                     |                           |             |         |            |
|                 |                            |                              |                           |                         |                    |                    |                     |                           |             |         |            |

ii. Click OK button and Receive Payment will be saved.

11. Click the **Print** button to see a preview of the Invoice report.

|                                                                                                    | ive Close |               |                                                 |                         |                                            |                                                                                |                     |          |                                        |  |
|----------------------------------------------------------------------------------------------------|-----------|---------------|-------------------------------------------------|-------------------------|--------------------------------------------|--------------------------------------------------------------------------------|---------------------|----------|----------------------------------------|--|
|                                                                                                    |           |               |                                                 |                         |                                            |                                                                                |                     |          |                                        |  |
|                                                                                                    |           | M M Page      | 1 × of 1                                        |                         | e e                                        | Pdf v                                                                          | Attachments         |          |                                        |  |
| <image/>                                                                                                    |           | in a rage     |                                                 | P _ P                   |                                            | 1 di                                                                           | / tabel in circle   |          |                                        |  |
|                                                                                                    |           |               | iRely LLC                                       |                         |                                            |                                                                                | E E E               | Payment  | Receipt                                |  |
|                                                                                                    |           | irely         | 4242 Flagstaff Cove<br>Fort Wayne, IN, 46815, I | United States           |                                            |                                                                                |                     |          | 01/13/2022                             |  |
|                                                                                                    |           |               |                                                 |                         |                                            |                                                                                |                     |          |                                        |  |
|                                                                                                    |           |               |                                                 |                         |                                            |                                                                                |                     |          |                                        |  |
|                                                                                                    |           |               |                                                 |                         |                                            |                                                                                |                     |          |                                        |  |
| Location:       0000 - Home Office       Record No::       R/CV-606         Customer Ni::       105894       Check No::       Discussion:       Discussion:         Customer Ni::       Customer - OC       Discussion:       Batch No::       Discussion:       Discussion:         Address::       Customer - OC       Location       Notes:       Discussion:       Notes:       Discussion:       Notes:         Im: No:       Type       Due Date       Im: Votal       Discourt Write Off Amount       Convenience Fee       Interest       Payment         Si-1378       Invoice       01/13/2022       100:00       0.00       0.00       2.00       0.00       102:00         Monoci       0.00       0.00       0.00       2.00       0.00       102:00         Monoci       Pending Invoices:       -100:00       -100:00       -200:00       102:00         Monoci       Record Record References       -100:00       -200:00       102:00       -100:00         Monoci       Out       0.00       0.00       2.00       0.00       102:00         Monoci       Record Ing Invoices:       -100:00       -100:00       -200:00       -200:00         Monoci       Out       Out <td< td=""><td></td><td></td><td></td><td></td><td></td><td></td><td></td><td></td><td></td><td></td></td<>                                                                                                    |           |               |                                                 |                         |                                            |                                                                                |                     |          |                                        |  |
| Currency:         USD         Date::         0/132022           Customer: Nam:         Customer: - CC         Batch No::         BATCH-44572 3931656478           Address:         Customer: - CC         Batch No::         BATCH-44572 3931656478           Midress:         Customer: - CC         Discourt:         Notes::           Immuno:         Type         Due Date:         Immuno:         Notes::           Si-1378         Invoice:         01/13/2022         100.00         0.00         2.00         0.00         102.00           Si-1378         Invoice:         01/13/2022         100.00         0.00         2.00         0.00         102.00                                                                                                    |           | Location:     | 0000 - Home Office                              |                         |                                            | Record No.:                                                                    | RCV-505             |          |                                        |  |
| Lustomer Mo:         Lustomer - CC         Lustomer - CC         BATCH-44972 9391655473           Address:         Customer - CC         Bots:         Image: Convention of the Convention of the Convent of the Convent of the Convent of t |           | Currency:     | USD                                             |                         |                                            | Date:                                                                          | 01/13/2022          |          |                                        |  |
| Lukumer Name         Cukumer - CC         Lukumer - CC         Lukumer - CC         Lukumer - CC           Address:         United States         Invoice         Invoice         Invoice         Payment           Si-1373         Invoice         01/13/2022         100.00         0.00         2.00         0.00         102.00           100.00         0.00         0.00         2.00         0.00         102.00           100.00         0.00         0.00         2.00         0.00         102.00           100.00         0.00         0.00         2.00         0.00         102.00           100.00         0.00         0.00         2.00         0.00         102.00           100.00         0.00         0.00         2.00         0.00         102.00                                                                                                    |           | Customer No.: | 1005894                                         |                         |                                            | Check No.:                                                                     | DATO: 1 44570 00040 | 55.470   |                                        |  |
| Notes         Description         Notes           Inv No.         Type         Due Date         Inv Total         Discourt         Write Off Amount         Convenience Fee         Interest         Payment           Si-1378         Invoice         01/13/2022         100.00         0.00         0.00         2.00         0.00         102.00                                                                                                    |           | Address:      | Customer - CC Location                          |                         |                                            | Batch No.:                                                                     | BATCH-44072.93910   | 00478    |                                        |  |
| Image         Due Date         Inv Total         Discount         Write Off Amount         Convenience Fee         Interest         Payment           S1:1378         Invoice         01/15/2022         100.00         0.00         0.00         2.00         0.00         102.00                                                                                                    |           | Address.      | United States                                   |                         |                                            | Notes.                                                                         |                     |          |                                        |  |
| Image: Note in the set of the second Write Off Amount Convenience Fee         Interest         Payment           Si-1378         Invoice         01/13/2022         100.00         0.00         2.00         0.00         102.00           Image: Notice in the set of the second write off Amount Convenience Fee         Interest         Payment           Si-1378         Invoice         01/13/2022         100.00         0.00         2.00         0.00         102.00           Image: Notice in the set of the second write off Amount Convenience Fee         Interest         Payment         Image: Notice in the second write off Amount Convenience Fee         Image: Notice in the second write off Amount Convenience Fee         Image: Notice in the second write off Amount Convenience Fee         Image: Notice in the second write off Amount Convenience Fee         Image: Notice in the second write off Amount Convenience Fee         Image: Notice in the second write off Amount Convenience Fee         Image: Notice in the second write off Amount Convenience Fee         Image: Notice in the second write off Amount Convenience Fee         Image: Notice in the second write off Amount Convenience Fee         Image: Notice in the second write off Amount Convenience Fee         Image: Notice in the second write off Amount Convenience Fee         Image: Notice in the second write off Amount Convenience Fee         Image: Notice in the second write off Amount Convenience Fee         Image: Notice in the second write off Amount Convenience Fee         Image: Notice in the second write off Amount Convenie                                                                                                    |           |               |                                                 |                         |                                            |                                                                                |                     |          |                                        |  |
| SI-1378       Invoice       01/13/2022       100.00       0.00       2.00       0.00       102.00         100.00       0.00       0.00       2.00       0.00       102.00         100.00       0.00       0.00       2.00       0.00       102.00         100.00       0.00       0.00       2.00       0.00       102.00         Pending Invoices:       -100.00       -100.00       102.00         Pending Payments:       -100.00       -202.00         Nour Receipt - Thank You       Ager 1 or 1                                                                                                    |           | Inv No. Typ   | e Due Date                                      | Inv Total               | Discount                                   | Write Off Amoun                                                                | t Convenience Fee   | Interest | Payment                                |  |
| 100.00         0.00         2.00         0.00         102.00           100.00         0.00         0.00         102.00         102.00           Pending Invoices:         100.00         100.00         102.00           Account Balance After Pending Invoices/Payments         -202.00         -202.00                                                                                                    |           | SI-1378 Invoi | ice 01/13/2022                                  | 100.00                  | 0.00                                       | 0.0                                                                            | 0 2.00              | 0.00     | 102.00                                 |  |
| 100.00         0.00         2.00         0.00         102.00           100.00         0.00         0.00         2.00         102.00           Marcine Balance After Pending Invoices (Payments)         102.00         102.00           Vour Receipt - Thank You         Peet ref                                                                                                    |           |               |                                                 |                         |                                            |                                                                                |                     |          |                                        |  |
| 100.00         0.00         2.00         0.00         102.00           Pending Invoices:         -100.00         -100.00           Pending Invoices:         -100.00         -100.00           Account Balance After Pending Invoices:Payments         -202.00           Your Receipt - Thank You         Peet ref                                                                                                    |           |               |                                                 |                         |                                            |                                                                                |                     |          |                                        |  |
| 100.00         0.00         2.00         0.00         102.00           Pending Invoices:         -100.00         -100.00         -100.00           Pending Payments:         102.00         -202.00         -202.00           Nour Receipt - Thank You         Page t or 1         -202.00                                                                                                    |           |               |                                                 |                         |                                            |                                                                                |                     |          |                                        |  |
| 100.00         0.00         2.00         0.00         102.00           Pending Invoices:         -100.00         -100.00         102.00           Account Balance After Pending Invoices/Payments         -202.00         -202.00           Your Receipt - Thank You         Peer t or 1         Peer t or 1                                                                                                    |           |               |                                                 |                         |                                            |                                                                                |                     |          |                                        |  |
| Pending Invoices:       .100.00         Pending Payments:       .100.00         Account Balance After Pending Invoices/Payments       .202.00         Your Receipt - Thank You       Peet 1 of 1                                                                                                    |           |               |                                                 |                         |                                            |                                                                                |                     |          |                                        |  |
| Pending Invoices:     -100.00       Pending Payments:     102.00       Account Balance After Pending Invoices/Payments     -202.00       Your Receipt - Thank You     Page 1 of 1                                                                                                    |           |               |                                                 | 100.00                  | 0.00                                       | 0.04                                                                           | 0 2.00              | 0.00     | 102.00                                 |  |
| Image: Account Balance After Pending Invoices/Payments         102.00           Account Balance After Pending Invoices/Payments         -202.00           Your Receipt - Thank You         Page 1 of 1                                                                                                    |           |               |                                                 | 100.00                  | 0.00                                       | 0.0                                                                            | 0 2.00              | 0.00     | 102.00                                 |  |
| Your Receipt - Thank You                                                                                                    |           |               |                                                 | 100.00                  | 0.00                                       | 0.01<br>Pending Invoices:                                                      | 0 2.00              | 0.00     | 102.00<br>-100.00                      |  |
| Your Receipt - Thank You Pepe f of 1                                                                                                    |           |               | Aprovent                                        | 100.00                  | 0.00<br>Pi<br>r Pendine I                  | 0.00<br>Pending Invoices:<br>ending Payments                                   | 0 2.00              | 0.00     | 102.00<br>-100.00<br>102.00<br>-202.00 |  |
| Vour Receipt - Thank You Peer for 1                                                                                                    |           |               | Account                                         | 100.00<br>Balance After | 0.00<br>Pi<br>r Pending Ir                 | 0.0<br>Pending Invoices:<br>ending Payments:<br>vvoices/Payments               | 0 2.00              | 0.00     | 102.00<br>-100.00<br>102.00<br>-202.00 |  |
|                                                                                                    |           |               | Account                                         | 100.00<br>Balance After | 0.00<br>I<br>Pi<br>r Pending Ir            | 0.0<br>Pending Invoices:<br>ending Payments<br>ivoices/Payments                | 0 2.00              | 0.00     | 102.00<br>-100.00<br>102.00<br>-202.00 |  |
| ♀ [ Ready                                                                                                    |           |               | Account                                         | 100.00<br>Balance After | 0.00<br>Pr<br>r Pending Ir<br>jour Receipt | 0.01<br>Pending Invoices:<br>ending Payments<br>voices/Payments                | 0 2.00              | 0.00     | 102.00<br>-100.00<br>102.00<br>-202.00 |  |
|                                                                                                    |           |               | Account                                         | 100.00<br>Balance After | 0.00<br>Pri<br>r Pending Ir<br>our Receipt | 0.0<br>Pending Invoices:<br>ending Payments<br>ivoices/Payments<br>- Thank You | 0 2.00              | 0.00     | 102.00<br>-100.00<br>102.00<br>-202.00 |  |